| 🚳 CA Personal Fir | ewall      |                               |                  |                      |              |               |            |
|-------------------|------------|-------------------------------|------------------|----------------------|--------------|---------------|------------|
| Ca                |            | Perso                         | <b>nal Firev</b> | <b>vall</b> <        |              | K             |            |
| ng Options 🕞 🤤    | Update 🗣 📢 | 🂫 Help 🚽                      |                  |                      | Lice         | nse Expires ( | )1/10/2008 |
|                   | Firewa     | I                             |                  | Applica              | tion Control | Zones         | ert Rules  |
| Overview          | Advanced   | Application Control           |                  |                      |              |               |            |
|                   | Active     | Application                   | Safe             | Access<br>Restricted | Safe         | Restricted    | Sen        |
|                   | ×          | CFD.exe                       | <u> </u>         | <u> </u>             | 2            | 2             | 2          |
| Firewall          | l V        | DCPlusPlus.exe<br>firefox.exe |                  |                      | 0            | 0             | 0          |
| <u>_</u>          | ×.         | GoogleDesktop.exe             | ×.               | ×.                   | Õ            | Õ             | <u>ر</u>   |
| 9                 | l S        | msnmsgr.exe                   |                  | <u> </u>             | <b>2</b>     | ()<br>()      | 0          |
| Privacy           | V          | stunnel.exe                   | Ý.               | × .                  | Ò            | Ò             | õ          |
| rindey            |            |                               |                  |                      |              |               |            |
| Fand              |            |                               |                  |                      |              |               |            |
| Cilidii           |            |                               |                  |                      |              |               |            |
|                   |            |                               |                  |                      |              |               |            |
| Reports           | <          |                               |                  |                      |              |               |            |
|                   |            |                               |                  |                      |              |               |            |

Run "**DC++**" on your computer and then open "**CA Personal Firewall**". You will need to allow "*DCPlusPlus.exe*" by right-clicking on it and selecting "*Allow*".

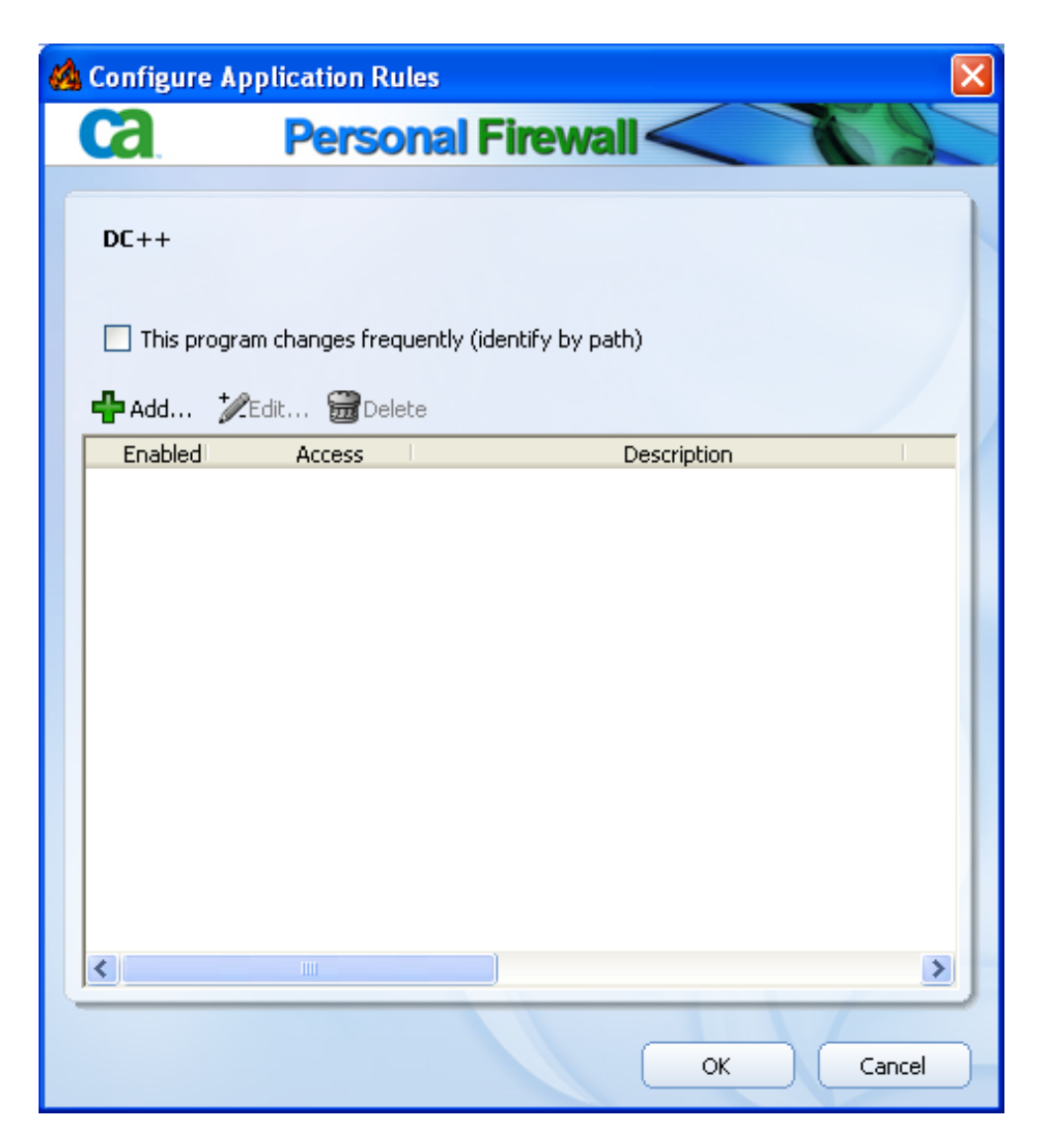

Select "DCPlusPlus.exe" and click on "Edit".

| 🚳 Expert Rule Configuration                       |
|---------------------------------------------------|
| Ca. Personal Firewall                             |
| Rule Description: DC++ Block 1                    |
| Enable rule                                       |
| Protocol My Computer Remote Computer Restrictions |
| 🕂 Add 🤣 Edit                                      |
| Protocol & Ports: Specify Directly                |
| Access: Prevent 💌 Audit: Monitor 💌                |
| Specify Details                                   |
| Protocol: TCP   Direction: In/Out                 |
| Local Port: All                                   |
| Remote Port: All -                                |
| ICMP Function: All                                |
| Port Number: - Range                              |
|                                                   |
| OK Cancel                                         |

Step1: Name and Enable the rule. Set Protocol & Port as "Specify Directly", Access as "Prevent", Protocol as "TCP and UDP" and Direction as "In/Out".

| 🍓 Expert Rule Configuration                       | × |
|---------------------------------------------------|---|
| Ca. Personal Firewall                             |   |
| Rule Description: DC++ Block 1                    |   |
| Enable rule                                       |   |
| Protocol My Computer Remote Computer Restrictions |   |
| 🕂 Add 🥍 Edit                                      |   |
| IP Address: All addresses                         |   |
| Specify Details                                   |   |
| ● IPv4                                            |   |
| Single IP 🔽 🔹 🕐                                   |   |
|                                                   |   |
|                                                   |   |
|                                                   |   |
|                                                   |   |
| OK Cancel                                         |   |
|                                                   | 1 |

**Step 2:** Nothing modified in "My Computer" tab.

| 🚳 Expert Rule Configuration 🛛 🔀                   |
|---------------------------------------------------|
| Ca. Personal Firewall                             |
| Rule Description: DC++ Block 1                    |
| Enable rule                                       |
| Protocol My Computer Remote Computer Restrictions |
| 🕂 Add 🤣 Edit                                      |
| IP Address: Specify Directly                      |
| Specify Details                                   |
| ● IPv4                                            |
| IP Range 💌 0 . 0 . 0 . 0                          |
| 127 . 0 . 0 . 0                                   |
| ○ IPv6                                            |
|                                                   |
|                                                   |
|                                                   |
| OK Cancel                                         |

Step 3: Under Remote Computer select IP Address as "Specify Directly" and the first range should start at "1.0.0.0" and end at "127.0.0.0"

| 🙆 Expert Rule Config   | uration             |           |           |           |     |
|------------------------|---------------------|-----------|-----------|-----------|-----|
| Ca. Perso              | nal Fire            | ewall     | $\langle$ | T         |     |
| Rule Description: DC++ | Block 1<br>ble rule |           |           |           |     |
| Protocol My Com        | puter Rem           | ote Compu | ter Rest  | trictions |     |
| Time: Run all the      | e Time              |           |           | •         | 2   |
| Days                   | From                |           | То        |           |     |
| Monday                 | 00:00               | *<br>*    | 23:59     | -         |     |
| Tuesday                | 00:00               | *         | 23:59     | *<br>*    |     |
| Wednesday              | 00:00               | *<br>*    | 23:59     | *<br>*    |     |
| Thursday               | 00:00               | *<br>*    | 23:59     |           |     |
| Friday                 | 00:00               | *<br>*    | 23:59     | *         |     |
| Saturday               | 00:00               | *<br>*    | 23:59     | *         |     |
| Sunday                 | 00:00               | *         | 23:59     | *<br>*    |     |
|                        |                     |           |           |           |     |
|                        |                     |           | ОК        |           | :el |

Step 4: No changes under Restrictions, and click OK.

| 🚳 Expert Rule Configuration                       |
|---------------------------------------------------|
| Ca. Personal Firewall                             |
| Rule Description: DC++ Block 2                    |
| Enable rule                                       |
| Protocol My Computer Remote Computer Restrictions |
| 🕂 Add 🦅 Edit                                      |
| IP Address: Specify Directly                      |
| Specify Details                                   |
| ● IPv4                                            |
| IP Range 🔽 127 . 0 . 0 . 2                        |
| 137 . 205 . 🧕 . 0                                 |
| ○ IPv6                                            |
|                                                   |
|                                                   |
|                                                   |
| OK Cancel                                         |

Follow Step 1 and Step 2 as above and the second range should start at "127.0.0.2" and end at "137.205.0.0"

| 🚳 Expert Rule Configuration 🛛 🔀                   |
|---------------------------------------------------|
| Ca. Personal Firewall                             |
| Rule Description: DC++ Block 3                    |
| Enable rule                                       |
| Protocol My Computer Remote Computer Restrictions |
| 🕂 Add 🤣 Edit                                      |
| IP Address: Specify Directly                      |
| Specify Details                                   |
| ● IPv4                                            |
| IP Range 🗾 137 . 205 . 140 . 0                    |
| 255 . 255 . 255 . 255                             |
| ○ IPv6                                            |
|                                                   |
|                                                   |
|                                                   |
| OK Cancel                                         |

Follow Step 1 and Step 2 as above and the second range should start at "137.205.140.0" and end at "255.255.255.255"

| 🍇 Expert Rule Configuration 🛛 🛛 🔀                 |
|---------------------------------------------------|
| Ca. Personal Firewall                             |
| Rule Description: DC++ Allow                      |
| Enable rule                                       |
| Protocol My Computer Remote Computer Restrictions |
| 🖶 Add 🦅 Edit                                      |
| Protocol & Ports: Specify Directly                |
| Access: Allow 💌 Audit: Monitor 💌                  |
| Specify Details                                   |
| Protocol: TCP and UDP 💌 Direction: In/Out         |
| Local Port: All 🗨 🔤                               |
| Remote Port: All -                                |
| ICMP Function: All                                |
| Port Number:                                      |
|                                                   |
| OK Cancel                                         |

To make a rule to allow connections to ResNet.

| 🍇 Expert Rule Configuration                       |
|---------------------------------------------------|
| Ca. Personal Firewall                             |
| Rule Description: DC++ Allow                      |
| Enable rule                                       |
| Protocol My Computer Remote Computer Restrictions |
| 🕂 Add 🦅 Edit                                      |
| IP Address: Specify Directly                      |
| Specify Details                                   |
| ● IPv4                                            |
| IP Range 🗾 137 . 205 . 0 . 0                      |
| 137 . 205 . 140 . 🧻                               |
| ○ IPv6                                            |
|                                                   |
|                                                   |
|                                                   |
| OK Cancel                                         |

To make a rule to allow connections to ResNet.

Finally, you must restart the CA Security centre before any of these rules actually take effect.